## 講義一【人事人員考績考評資料維護】1051205

考績作業 > 年終辦理考績 > 考績考評資料維護 > 鍵入身分證字號並 按下 Enter 鍵後,確認各項資料是否正確(包括考績、獎懲及差勤),倘資 料缺漏、不正確,請重新維護相關資料欄位。

| <b>R</b> W                             |            | JR                   | ) 人力(<br>管理)     | 資源<br>資訊系統   |               | (            | 老    | 續年   | 度:10          | 5年                       |                        | 英:1036            | 議員<br>藩流程 工具 | 1<br>2 箱 個人設定 | 業務指引<br>() | 小常手<br>林宜嬅(臺· |
|----------------------------------------|------------|----------------------|------------------|--------------|---------------|--------------|------|------|---------------|--------------------------|------------------------|-------------------|--------------|---------------|------------|---------------|
| 考績作業 ▼                                 | 考績作業>年     | 終辦理考績                | >考績(評)]          | 資料維護         |               |              | ~    |      |               |                          |                        |                   |              |               |            |               |
|                                        | 訊息:資       | 料處理成                 | 功!               |              |               |              |      |      |               |                          |                        |                   |              |               | 總花費時       | 間:5秒76        |
| 1 area                                 | ;          | 考績牛別<br>□∞2##8月      | 105              |              | ***           | × 🖽          |      |      |               |                          | 비미국유명                  | - etc 10          |              |               |            |               |
| 離退人員辦理考績                               | 月 月 ,      | 阪務떊爾<br>身分證號         | 58704000         |              | TICX 府教医<br>  | 间            | 1    | 1    |               |                          | 服務 <sup>」</sup><br>科課服 | ₽112  10<br> 別    | 人爭至          |               |            |               |
| 年終辦理考績                                 |            | 員工代號                 |                  |              |               |              |      |      |               |                          | 主管約                    | 吸别                |              | •             |            |               |
| 亚哇考拉作举                                 |            | 職稱                   |                  |              |               |              |      |      |               |                          | 兼職職                    | 瞬                 |              |               |            |               |
| ************************************** | I          | 職務列等                 | F                |              |               |              |      |      |               |                          |                        | 至                 |              |               |            |               |
| 計列考績甲等比例                               |            | 職系                   | 3                |              |               |              |      |      |               |                          | 職務約                    | 麣                 |              | _             |            |               |
| 主管機關作業                                 | ;          | 考績區分                 | A 年終ま            | 靖            | •             |              |      |      |               |                          | 現支官職                   | 戦等<br>· · ····    |              |               |            |               |
| 升等作業                                   | j          | 俸 縱<br>新古俦耻          | 0000             | □ 不以铃        | 幼社社           |              |      |      |               |                          | 情<br>昭支後               | き 新し<br>気単に 10000 | 1            |               |            |               |
| 約聘僱人員考績                                | 考績         | ロスIF型<br>人員類別        | 1<br>人<br>事<br>倍 | 理人員・         | ¢%#⊥#⊑        |              |      |      |               |                          | 機構分                    | ₽ <u>₩</u> 5002   | 人事室          |               |            |               |
|                                        |            | 分批類别                 | 1 普通人            | . <b>⊟</b> • |               |              |      |      |               |                          | 官等数                    | <u> </u>          | •            |               |            |               |
| 叙職員放績考核                                | 考績、奬懲、勤懭資料 |                      |                  |              |               | 擬            | 擬予考績 |      |               | 核定結果、審定結果 其他、備考原因        |                        |                   |              | <b>特</b> 原因   |            |               |
| 教師年資加薪                                 |            |                      |                  |              |               |              |      |      |               | 考績                       |                        |                   |              |               |            |               |
| 設定                                     | 年度         | 104                  |                  | 103          | 102           | 2            | 101  | 1    | )0            | 99                       | 98                     |                   | 97           | 96            | 95         |               |
|                                        | 総万<br>笙笛   |                      |                  |              |               |              |      |      |               |                          |                        |                   |              |               |            |               |
|                                        | 11         |                      |                  |              |               |              |      |      |               |                          |                        |                   |              |               |            |               |
|                                        |            |                      |                  |              |               |              |      |      |               | 獎懲                       |                        |                   |              |               |            |               |
| 前前台,                                   | 擬懲         | -                    | 大功               |              | 記り            | 力            |      | 嘉獎   |               | 大過                       |                        |                   | 記過           |               | 申誡         |               |
| ATTLE ·<br>A 新之個人資料僅供作必要               | 次數         | L                    |                  |              |               |              |      |      |               |                          |                        |                   |              |               |            |               |
| 『資料管理之用,台端利用<br>《統之個人資料時,請留意           |            |                      |                  |              |               |              |      |      |               | 差勤                       |                        |                   |              |               |            |               |
| P個人資料保護法之相關規<br>於使田宗畢後,佛速刪除            | 假别         | 事假                   | 病假               | 休假           | 公假            | 婚假           | 喪假   | 娩假   | 其他假           | 公差                       | 遲到                     | 早退                | 曠職           | 延長病假          | 公傷         | 假             |
| 長,避免外洩,如有違法致<br>書家,未確患够你法式僕。           | 日時         |                      |                  |              |               |              |      |      |               |                          |                        |                   |              |               |            |               |
| 11日,小咖喱时以24小目。                         |            |                      |                  |              |               |              |      |      |               |                          |                        |                   |              |               |            |               |
|                                        |            |                      |                  |              |               |              |      |      |               |                          |                        | _                 |              |               |            |               |
| T                                      | 一十月月       | <del>у 1 т 1 с</del> | ישליות           | 4 . Hr       | । यांग्र ≒रेः | <b>人主工</b> 公 | 可    | 01.4 | <u>⇒</u> ☆ ★☆ | 关制次                      |                        | ŧ                 |              |               |            |               |
|                                        | ~1~11喇1_   | <u>к</u> Ю)3         | の全!              |              | 「米衣」          | 月形           | 门块   |      | 副(汉)          | <b>左</b> 則貝 <sup>7</sup> | ኮተንFኒ                  | τ.                |              |               |            |               |

用 WebHR 系統,請逕行統計各項差勤資料後登打至此。

## 【考績資料】

登入銓敘業務網路作業系統 <u>https://iocs.mocs.gov.tw/portal/</u>後 > 網際網路查詢 服務 > 公務人員銓審資料查詢 > 個人銓審資料查詢 > 考績(成)資料 , 鍵入欲 查詢人員資料(並請與 WebHR 系統資料交相比對確認)。

| 銓敘業務網路作業系                                                                                                    | 統                                                                                                    | OE SM                                                                                                    | 專業 双毛 副皮                                                         |                                                                                                    | Se (                                                                                                    | 😧 銓敘業務網路代        | F業系統                          |
|----------------------------------------------------------------------------------------------------|----------------------------------------------------------------------------------------------------|----------------------------------------------------------------------------------------------------|------------------------------------------------------------------|----------------------------------------------------------------------------------------------------|----------------------------------------------------------------------------------------------------|------------------|-------------------------------|
|                                                                                                    |                                                                                                    | A (1)                                                                                                    | 388 , <b>3980</b>                                                | -                                                                                                    | <b>建立在移搬</b> 合併改                                                                                                    | 故操作業中將須發放之機關新增進; | ◎ 前时選早 号 系<br>去,查驗作業及查驗結果查詢才會 |
| <ul> <li>註於即業務条統</li> <li>● 「採豐經時送天城價限務</li> <li>● 「採豐經時送天城價限務</li> <li>● 「採豐經時送子糸統</li> <li>● 「探豐經時送子糸統</li> <li>● 「探豐經時送字主該</li> <li>● 「和田人員查訪作業</li> <li>● 和田人員查訪作業</li> <li>● 和田人員查訪作業</li> <li>● 和田人員查訪作業</li> <li>● 和田人員查訪作業</li> <li>● 和田人員查訪作業</li> <li>● 「紅溪市谷板城邊查詢</li> <li>■ 」 公務人員建新查訪</li> <li>● 「五段代人員建備註查詳查詢作業</li> <li>■ 公務人員準備蓋在許重勤作業</li> <li>● 「公務人員業報查核作業:</li> <li>● 法院理查拉作業</li> <li>● 公務人員運休進加查驗条統</li> <li>■ 括於確瞭理控作業</li> <li>● 記述基金新考驗書及認休年資產勤作業</li> <li>■ ECTA人事證務額</li> </ul> | <ul> <li>■出</li> <li>BAQ2010000個人銓審資料</li> <li>機關細田!: 387040000.3870999</li> <li>機關範圍: 1387040000</li> <li>身分證號: ●</li> <li>算分證號: ●</li> <li>算別間: ~</li> <li>「依法傳止住用資料」頁載載</li> <li>撤休 戰: ●</li> <li>僅顯示有:</li> <li>平度:</li> <li>考試代碼: ●</li> <li></li> <li></li></ul> | ▲<br>直詢/僅能查詢/所屬機關<br>9 -<br>~ [3709999] ▼<br>名:<br>(民國:YYYMMDD)(『<br>考議,前資料<br>取代機構形人員<br>整備,前資料<br>型名.<br>104<br>105<br>104<br>105<br>104<br>105<br>104<br>105<br>105<br>105<br>105<br>105<br>105<br>105<br>105 | <ul> <li>■ 目 頁 2 4 4 5 4 4 5 4 4 5 4 4 5 4 5 4 5 4 5 4</li></ul> | ▲全<br>第二<br>東美不同而有所不同<br>東美不同而有所不同<br>第三<br>第二<br>第二<br>第二<br>第二<br>第二<br>第二<br>第二<br>第二<br>第二<br>第二<br>第二<br>第二<br>第二 | <ul> <li>·)</li> <li>·)</li> <li>··)</li> <li>··)</li></ul> | 審定現職等級俸點         | 機關名稱                          |
|                                                                                                    |                                                                                                    |                                                                                                    |                                                                  |                                                                                                    |                                                                                                    |                  |                               |